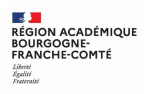

# Portail famille - Création d'un compte EDUCONNECT

Auto-inscription : la famille fait la démarche de créer son compte (1 compte par représentant légal)

## Adresse de Connexion : https://educonnect.education.gouv.fr

| J'accède aux services numériques<br>des établissements scolaires                                                                                                    |                                       |
|----------------------------------------------------------------------------------------------------|---------------------------------------|
| Je simplifie mes accès avec FranceConnect                                                                                                    |                                       |
| S'identifier avec<br>FranceConnect<br>Qu'est-ce que FranceConnect?                                                                                                    |                                       |
| J'utilise mes identifiants EduConnect                                                                                                    | ]                                     |
| Identifiant                                                                                                    | La famille possède déjà un compte     |
| Satsissez un identifiant                                                                                                    | Educonnect :                          |
| Mot de passe<br>Salsissez un mot de passe 🔹                                                                                                    | Indiquer identifiant et mot de passe  |
| Sa consector                                                                                                    |                                       |
| Identifiant perdu Mot de passe perdu                                                                                                    |                                       |
| 88                                                                                                    | La famille ne possède pas encore de   |
| <u>Je n'ai pas de compte</u>                                                                                                    | compte Educonnect :                   |
| Besoin d'aide ? Mentions légales Accessib                                                                                                    | cliquer sur « je n'ai pas de compte » |
| MINISTÈRE<br>DE L'EDUCATION<br>NATIONALE,<br>DE LA JEUNESSE<br>ET DES SPORTS<br>Anni<br>Anni<br>Anni                                                                                                    |                                       |
|                                                                                                    |                                       |
| Je suis représentant légal d'élève(s)<br>scolarisé(s) : je peux activer mon compte par                                                                                                    | Activation du compte par SMS (avec up |
| SMS.                                                                                                    | numéro de portable connu dans la      |
| Activer mon compte                                                                                                    | base de l'établissement). Sinon,      |
| Si mon numéro de téléphone portable n'est pas<br>enregistré, je peux contacter l'établissement<br>d'un de mes enfants pour obtenir mon<br>identifiant et un mot de passe provisoire pour<br>activer mon compte. | contacter l'établissement             |
| Je suis un(e) élève : le contacte mon                                                                                                    |                                       |

Je s établissement qui me fournira mon identifiant et un mot de passe provisoire pour activer mon compte.

Portail famille – TSO – Niveau 3<sup>e</sup> -

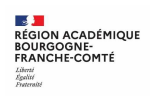

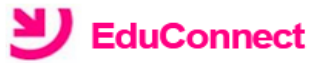

#### J'active mon compte

# Nom Saisie des no portable du (éléments co l'établisseme l'établisseme l

Je ne souhaite pas utiliser de téléphone portable

Recevoir mon code SMS

Saisie des nom, prénom et numéro de portable du représentant légal (éléments connus dans la base de l'établissement). Sinon, contacter l'établissement

Envoi d'un code d'activation par SMS.

Si vous ne souhaitez pas activer par SM

Ecran

## SAISIE DU CODE D'ACTIVATION RECU PAR SMS

Ecran

SAISIE DES DATES DE NAISSANCE POUR CHACUN DES ENFANTS SCOLARISES DANS LE 1<sup>ER</sup> DEGRE ET LE 2<sup>ND</sup> DEGRE

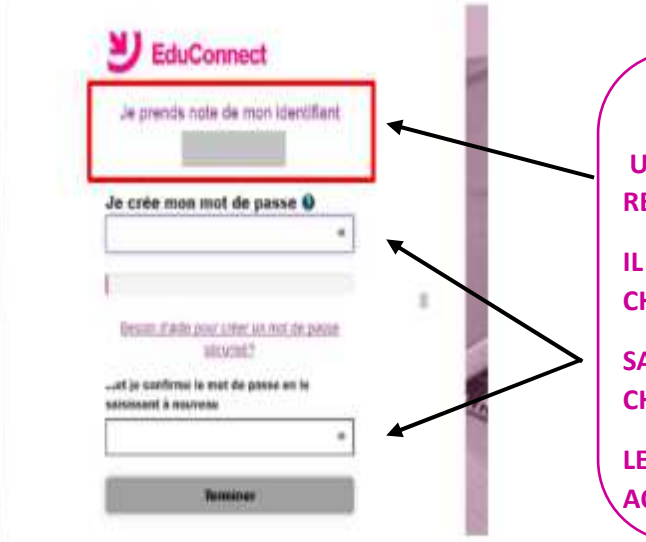

#### **CREATION DU MOT DE PASSE**

UN IDENTIFIANT DU COMPTE EST AFFICHE AU RESPONSABLE

IL EST A CONSERVER PUISQU'IL SERA DEMANDE A CHAQUE CONNEXION

SAISIE ET CONFIRMATION DU MOT DE PASSE CHOISI

LE COMPTE EST ACTIVE, LE RESPONSABLE PEUT ACCEDER AUX SERVICES

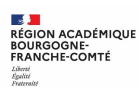

# Portail famille – Accès au service ORIENTATION

| <b>U</b> Scolarité servio           | CES I                  | an an an an an an an an an an an an an a | Bienvenue |
|-------------------------------------|------------------------|------------------------------------------|-----------|
| мол сомрте 🔅                        | ACCUEIL                |                                          |           |
| ACCUEIL                             | Veuillez choisir un se | rvice dans le menu.                      |           |
| ORIENTATION                         | ←−−−                   | ORIENTATION parmi les services           |           |
| AFFECTATION APRÈS LA 3 <sup>e</sup> |                        | proposés dans le menu de gauche          |           |
| FICHE DE RENSEIGNEMENTS             |                        |                                          |           |
|                                     |                        |                                          |           |
| CONTACT                             |                        |                                          |           |
| A RETOUR                            |                        |                                          |           |

 Portail famille – Accès au service ORIENTATION – Saisie des intentions provisoires(2è trimestre)

## Jusqu'au 26/02/2021

Un seul des représentants légaux de l'élève peut effectuer la saisie des intentions provisoires :

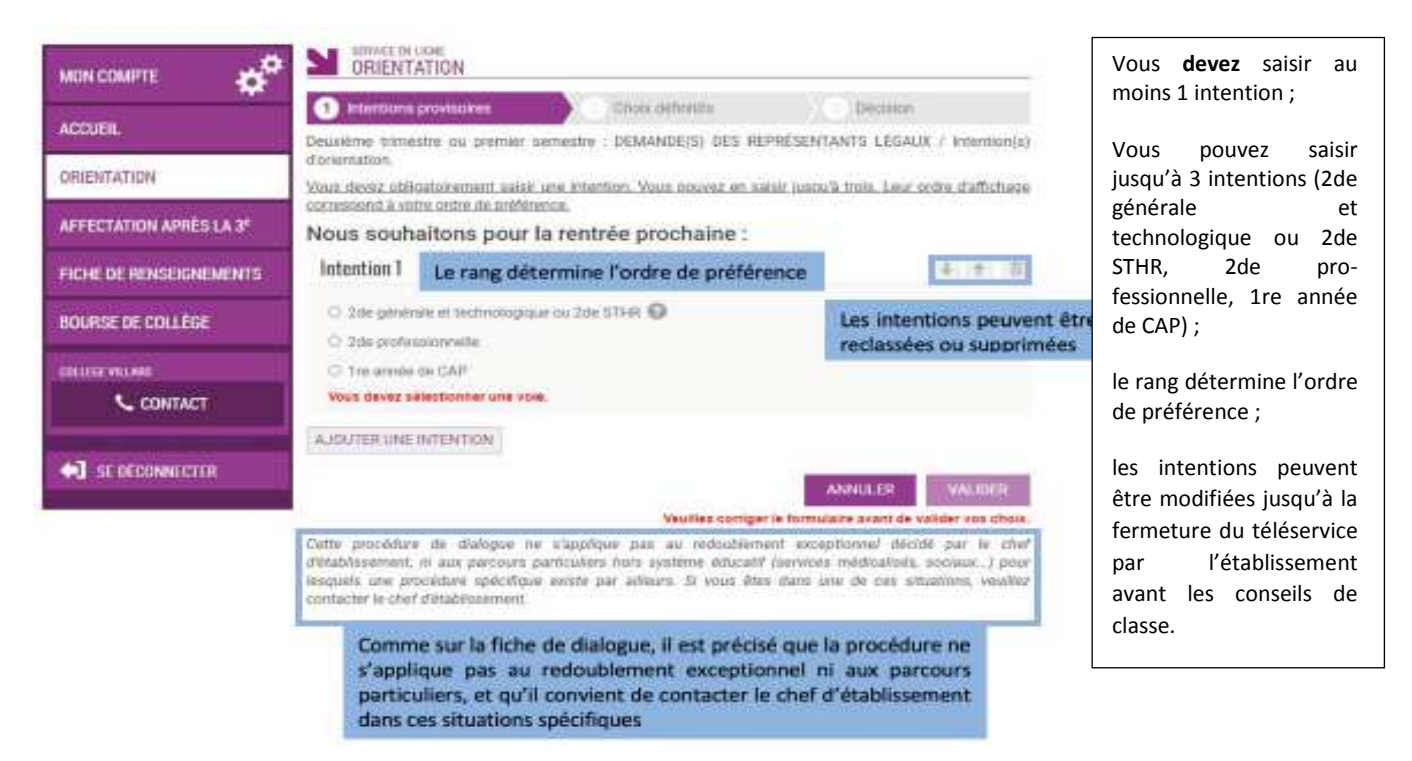

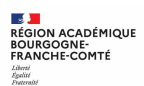

Intention d'orientation vers la 2de générale et technologique ou 2de STHR

| 1 Intentions provisoires                                                                            | Choix définitifs                                       | Décision                                                                                                    |         |       |
|----------------------------------------------------------------------------------------------------|--------------------------------------------------------|----------------------------------------------------------------------------------------------------|---------|-------|
| Deuxième trimestre ou premier semestre :<br>d'orientation.                                          | DEMANDE(S) DES R                                       | EPRÉSENTANTS LÉGAUX / II                                                                                                   | ntenti  | on(s) |
| Vous devez obligatoirement saisir une inter<br>correspond à votre ordre de préférence.              | ition. Vous pouvez en                                  | saisir jusqu'à trois. Leur ordre o                                                                                         | t'affic | hage  |
| Nous souhaitons pour la rentr<br>Intention 1                                                        | rée prochaine :                                        | Si le représentant coche<br>2 <sup>de</sup> GT ou 2 <sup>ee</sup> STHR, il n'a<br>pas d'autres informations<br>à compléter | t       | I     |
| 2de générale et technologique ou 2<br>O 2de professionnelle     STHR Science     O tre année de CAP | de STHR 👰<br>s el Technologies de l'Hé<br>Restauration | Mellene et de la                                                                                                    |         |       |
| AJOUTER UNE INTENTION V                                                                             | ous pouvez saisii<br>intentions d'orie                 | r jusqu'à<br>entation                                                                                                    |         |       |

 Intention d'orientation vers la Voie professionnelle (2de professionnelle ou 1<sup>ère</sup> année de CAP)

| Intentions provisoires                                                                   | Choix définitits                                                              | O Decision                                                                   | 1                                                                                                    |
|------------------------------------------------------------------------------------------|-------------------------------------------------------------------------------|------------------------------------------------------------------------------|----------------------------------------------------------------------------------------------------|
| Deuxième trimestre ou premier semestre : E<br>d'orientation.                             | EMANDE(S) DES REPI                                                            | RÉSENTANTS LÉG                                                               | AUX / Intention(s)                                                                                        |
| Vous devez obligatoirement saisir une intenti<br>correspond à votre ordre de préférence. | on. Vous pouvez en sais                                                       | iir jusqu'à trois. Leur                                                      | ordre d'allichage                                                                                         |
| Nous souhaitons pour la rentré                                                           | e prochaine :                                                                 |                                                                              |                                                                                                    |
| Intention 1                                                                              |                                                                               |                                                                              | - + 市                                                                                                    |
| O 2de générale et technologique ou 2de S<br>2de professionnelle<br>O tre année de CAP    | puverez des informatio<br>de l'Onisep (http://www<br>3e » distribué ;         | ns sur les métiers o<br><u>(oniseo ir)</u> , et dans<br>sar votre établissen | et les formations sur<br>le guide « Après la<br>nent                                                      |
| Vous pouvez préciser le métier ou la forma filiter ou formation Champ libre              | tion qui intéresse votre e                                                    | ntant : 🥹                                                                    | En cochant 2de professionnelle ou 1re année de CAP, vous pouvez indiquer le                               |
| Sous statut scolaire 🕢 Sou                                                               | s statut d'apprenti 😡                                                         | •                                                                            | métier ou la formation qui intéresse votre                                                                |
| AJOUTER UNE INTENTION                                                                    |                                                                               |                                                                              | lequel vous pouvez noter ce que votre                                                                     |
| T<br>Vous pouvez saisir jusqu'à<br>3 intentions d'orientations                           | Vous pouvez<br>statut envisag<br>formation pro<br>(statut<br>scolaire/statuto | cocherle<br>é pour la<br>fessionnelle<br>l'apprenti)                         | enfant souhaite. Cela permet à<br>l'établissement d'avoir des précisions sur<br>son projet d'orientation. |

<u>I</u> statut scolaire</u>: votre enfant reste élève ; il suit des enseignements généraux et professionnels au lycée professionnel ; il effectue des périodes de formation (stages) en entreprise de plusieurs semaines durant son cursus de formation.
 <u>I</u> statut d'apprenti</u>: votre enfant devient apprenti et est considéré comme un salarié avec un contrat de travail. Son temps de formation est partagé entre le CFA et l'entreprise. Votre enfant doit se mettre à la recherche d'un employeur dès maintenant. Il peut être accompagné dans cette démarche par le CFA.

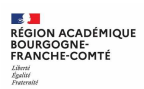

### Validation des intentions provisoires

Un récapitulatif est affiché après la validation de la saisie des intentions provisoires.

| conseils de classe                                                                                                    | Modification possible jusqu'au<br>26/02/2021                                             |
|----------------------------------------------------------------------------------------------------|------------------------------------------------------------------------------------------|
| Le représentant peut modifier ses saisies jusqu'à la formeture du téléconice par l'établissement avant les                                                                                                    | MODIFIER                                                                                 |
| Vos intentions ont bien été validées. Un e-mail de confirmation va vous étr<br>électronique valide est indiquée dans votre fiche de renseignements. Si ce n'est<br>compléter à partir du portail Scolanté Services. Vous pouvez modifier vos demai<br>fermeture du service. | re envoyé, si une adresse<br>pas le cas, vous pouvez la<br>ndes d'orientation jusqu'à la |
| Sous statut scolaire                                                                                                    |                                                                                          |
| Intention 2:2de professionnelle                                                                                                    |                                                                                          |
| Sous statut scolaire                                                                                                    |                                                                                          |
| Intention 1 : 1 re année de CAP<br>Méter ou formation : Ebéniste                                                                                                    |                                                                                          |
| Nous souhaitons pour la rentrée prochaine :                                                                                                    |                                                                                          |
| Deuxième trimestre ou premier semestre DEMANDE(S) DES REPRÉSENTAT<br>d'orientation.                                                                                                    | NTS LÉGAUX / Intention(s)                                                                |
| 1 Intentions provisoires Choix definitits                                                                                                    | Décision                                                                                 |

Seul le représentant ayant saisi les intentions peut apporter des modifications. Les intentions saisies sont en consultation pour l'autre représentant légal et l'élève.

Si le représentant légal qui n'a pas effectué la saisie veut apporter des modifications, il peut se rapprocher du représentant légal qui a saisi les intentions. En cas désaccord, il est demandé de prendre l'attache du chef d'établissement.

Un mail récapitulatif est envoyé aux deux représentants légaux, lorsque celui qui a effectué ou modifié la saisie se déconnecte de sa session.

Si le représentant légal ne valide pas les intentions saisies, celles-ci ne seront pas enregistrées : il n'y aura pas de mails récapitulatifs.

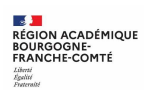

## Consultation et accusé de réception de l'avis provisoire du conseil de classe

## 19/03/2021

| 1 Intentions provisoires                                                                                                    | Choix définits                                                                   | Decision                                                                          |                                                                 |
|----------------------------------------------------------------------------------------------------|----------------------------------------------------------------------------------|-----------------------------------------------------------------------------------|-----------------------------------------------------------------|
| Jeuxième trimestre du premier ser                                                                                                    | mestre : AVIS PROVISOIRE(S) D'OR                                                 | IENTATION                                                                         |                                                                 |
| /ous devez en accuser réception e                                                                                                    | m cochant la case prévue à cet eff                                               | et puis en validant.                                                              |                                                                 |
| e conseil de classe répond                                                                                                    | au(x) demande(s) des repr                                                        | ésentants légaux :                                                                |                                                                 |
| Cet avis ne constitue en aucun<br>éflexion sur le projet de formatio<br>2d semestre.                                                         | cas une décision d'orientation, Il<br>n de votre enfant avant de formul          | doit vous permettre de poursuivre la<br>er des choix définitifs au 3è trimestre / |                                                                 |
| Intention 1: 1re année de CA                                                                                                    | /b                                                                               | Avis favorable                                                                    |                                                                 |
| Métier ou formation demandé : E                                                                                                    | béniste                                                                          |                                                                                   | Avis provisoires du                                             |
| Statut scolaire demandé                                                                                                    |                                                                                  |                                                                                   | conseil declasse                                                |
| Intention 2:2de profession                                                                                                    | nelle                                                                            | Avis Tavorable                                                                    | Les familles peuvent consulter<br>l'avis provisoire pour chaque |
| Métier ou formation demandé : N                                                                                                    | Menuisier, charpentier                                                           |                                                                                   | intention, les recommandations et                               |
| Recommandation du conse<br>es représentants légaux :                                                                                         | il de classe pour une vole d                                                     | orientation non demandée par                                                      |                                                                 |
| 2de générale et technologi                                                                                                    | que ou 2de STHR                                                                  |                                                                                   | Recommandation du Co                                            |
| Motivations du conseil de c                                                                                                    | lasse concernant le ou les a                                                     | avis défavorables ou réservés et                                                  |                                                                 |
| ecommandations :                                                                                                    |                                                                                  |                                                                                   |                                                                 |
| sans objet                                                                                                    |                                                                                  |                                                                                   | Motivation du CC                                                |
| ecommandations :<br>Sans objet .<br>Utal bien pris connaissance de<br>a risounaite discuter de cet avis<br>pricipal ou le chef d'établisseme | Tavis provisoire d'orientation du c<br>provisoire, je prends contact avec<br>rnt | onseil de classe.<br>le professeur                                                | Motivation du CC                                                |

Si vous quittez la page sans accuser réception, une fenêtre pop-up s'ouvre :

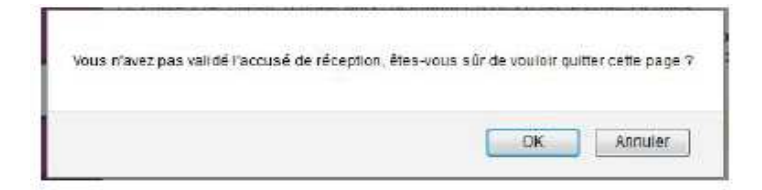

Le message suivant s'affiche lorsque vous avez accusé réception de l'avis provisoire du CC.

Vous avez pris connaissance et accusé réception de l'avis provisoire du conseil de classe le 16/10.